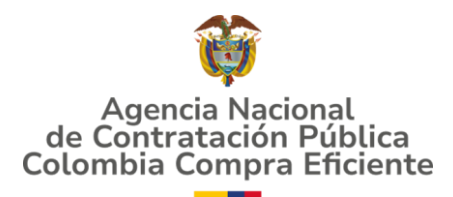

# GUIA PARA EL DILIGENCIAMIENTO DEL FORMATO 10B - OFERTA ECONÓMICA LOTE 2 LOGÍSTICA

Estimado proponente, la presente guía tiene el objetivo de indicarle los pasos para presentar su oferta económica en el Instrumento de Agregación de Demanda para la compraventa y/o suministro de alimentos perecederos y no perecederos para el consumo humano lote 2 Logística.

## PREPARACIÓN DEL DOCUMENTO

1. Descargue el formato (documento Excel) desde la plataforma Mi Mercado Popular o SECOP II, según corresponda.

Tenga en cuenta que el Segmento 1 (Mipyme) puede registrarse en la plataforma Mi Mercado Popular y/o en SECOP II, según su criterio.

## 2. Desbloquee el formato:

a. Haga clic derecho sobre el archivo descargado.

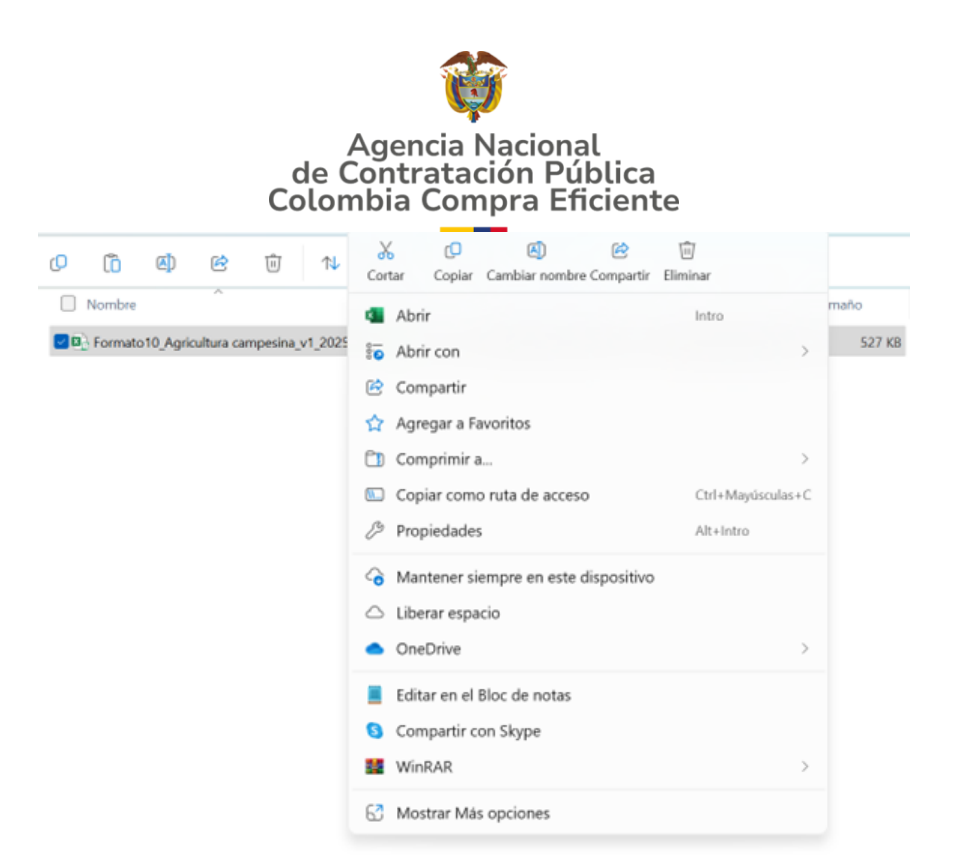

b. En el menú desplegable, seleccione Propiedades.

| 0 10 40 60 11                              | Cortar Copiar Cambiar nombre Compartir                                                              | 回<br>Eliminar          |        |
|--------------------------------------------|----------------------------------------------------------------------------------------------------|------------------------|--------|
| Nombre                                     | 4 Abrir                                                                                             | Intro                  | maño   |
| Di Formato10_Agricultura campesina_v1_2025 | <ul> <li>Abrir con</li> <li>Compartir</li> </ul>                                                    | >                      | 527 KB |
|                                            | <ul> <li>Agregar a Favoritos</li> <li>Comprimir a</li> <li>Copiar como ruta de acceso</li> </ul>    | ><br>Ctrl+Mayúsculas+C |        |
|                                            | Propiedades                                                                                         | Alt+Intro              |        |
|                                            | <ul> <li>Mantener siempre en este dispositivo</li> <li>Liberar espacio</li> <li>OneDrive</li> </ul> | >                      |        |
|                                            | <ul> <li>Editar en el Bloc de notas</li> <li>Compartir con Skype</li> <li>WinRAR</li> </ul>         | >                      |        |
|                                            | Mostrar Más opciones                                                                                |                        |        |

- c. Seleccione la opción Desbloquear.
- d. Haga clic en Aplicar y luego en Aceptar.

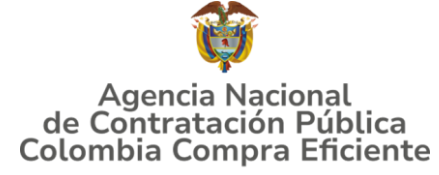

| Propiedades            | de Formato10_Agricultura campesina_v1_202503 X                                                     |
|------------------------|----------------------------------------------------------------------------------------------------|
| General Firmas         | digitales Seguridad Detalles Versiones anteriores                                                  |
| X                      | to10_Agricultura campesina_v1_20250320 (2)                                                         |
| Tipo de archivo:       | Hoja de cálculo habilitada para macros de Micro                                                    |
| Se abre con:           | x Excel Cambiar                                                                                    |
| Ubicación:             | C:\Users\usuario\Downloads                                                                         |
| Tamaño:                | 561 KB (574.700 bytes)                                                                             |
| Tamaño en<br>disco:    | 564 KB (577.536 bytes)                                                                             |
| Creado:                | viernes, 21 de marzo de 2025, 10:00:02 a.m.                                                        |
| Modificado:            | viernes, 21 de marzo de 2025, 10:00:07 a.m.                                                        |
| Último acceso:         | Hoy, 21 de marzo de 2025, hace 2 minutos                                                           |
| Atributos:             | Solo lectura Oculto Avanzados                                                                      |
| Seguridad: E<br>e<br>a | Este archivo proviene de otro<br>equipo y podría bloquearse para<br>ayudar a proteger este equipo. |
|                        | Aceptar Cancelar Aplicar                                                                           |

- 2. Abra el archivo descargado.
- 3. Haga clic en "Habilitar contenido".

| Archivo                                                                                                    | Inicio | Insertar | Disposición de página | Fórmulas | Datos | Revisar | Vista | Ayuda             | Acrobat |   | 4 | ピ Compartir |
|----------------------------------------------------------------------------------------------------|--------|----------|-----------------------|----------|-------|---------|-------|-------------------|---------|---|---|-------------|
| 🕕 VISTA PROTEGIDA Tenga cuidado: los archivos de Internet pueden contener virus. Si no tiene que editarlo, es mejor que siga en Vista protegida. |        |          |                       |          |       |         |       | Habilitar edición |         | × |   |             |
| 100                                                                                                    |        |          |                       |          |       |         |       |                   |         |   |   |             |

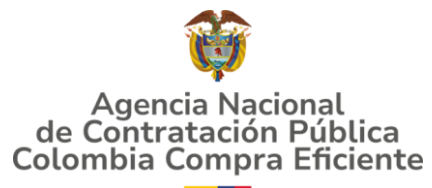

# DILIGENCIAMIENTO DE LA SECCIÓN DE OFERTA ECONOMICA LOTE 2 LOGISTICA

#### 3. Diligenciar el Punto 1 – Información del Proponente:

En esta sección se deberá registrar la información correspondiente al proponente (persona natural, representante legal de una empresa, asociación o figura plural). Debe incluir los siguientes datos: nombre, dirección, ciudad, teléfono, celular, correo electrónico, e indicar si se presenta como Mipyme (1) o Gran Empresa (2).

**Importante:** En caso de presentarse como Gran Empresa, es obligatorio presentar oferta para la totalidad de las regiones con sus respectivos municipios.

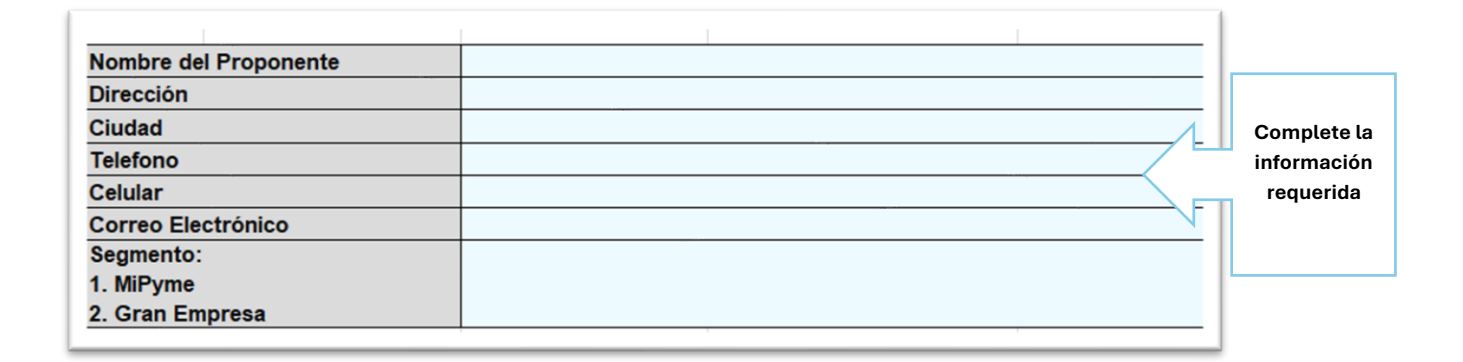

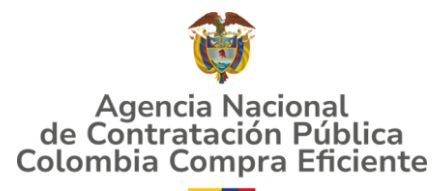

4. Diligencie el punto 2 - Configuración de la oferta

### <u>Si presenta oferta para segmento 1 (Mipyme):</u>

- En la columna F, utilice la lista desplegable para elegir "Sí" o "No" en cada municipio, asegurándose de no dejar celdas vacías.
- En la columna G (Precio ofertado km/kg), ingrese el valor de la operación logística solo en los municipios donde haya marcado "Sí", sin dejar celdas vacías.
- En la columna H indique el tiempo estimado de duración mínima de la orden de compra para mantener el precio en días.

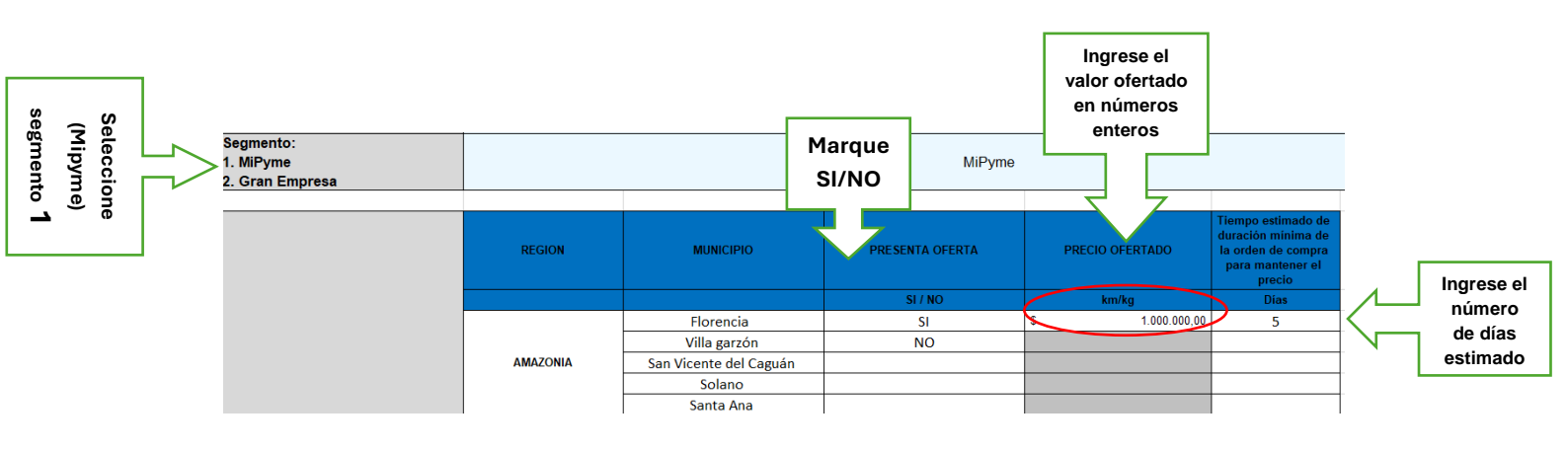

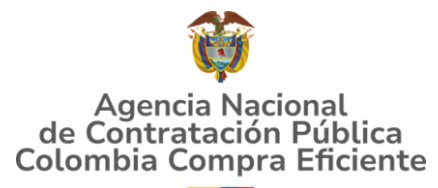

### Si presenta oferta para segmento 2 (Gran Empresa):

- La columna F (¿Presenta oferta?) se autocompletará con 'Sí' al elegir la opción Gran Empresa." Para la totalidad de los municipios.
- A continuación, complete todos los valores valor de la operación logística en la columna G (Precio ofertado km/kg), sin dejar celdas vacías.
- En la columna H indique el tiempo estimado de duración mínima de la orden de compra para mantener el precio en días.

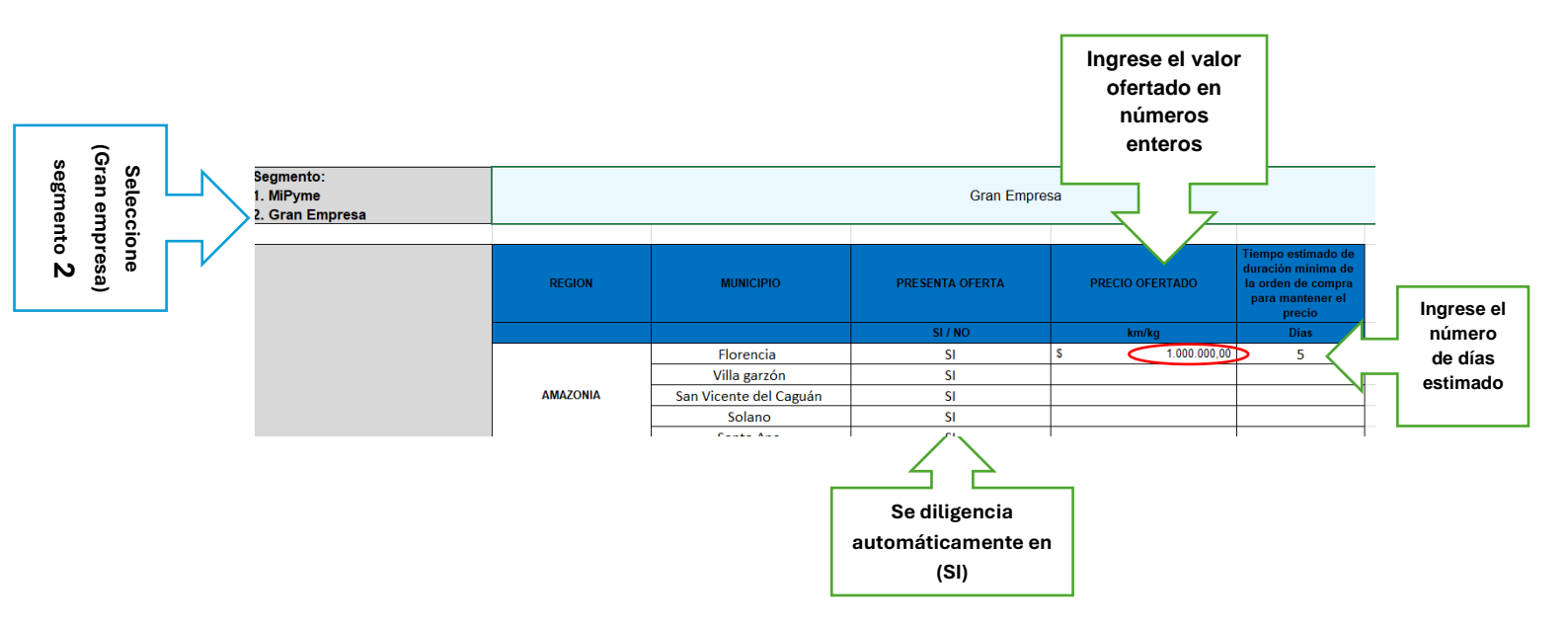

## 5. Guardar y cargar documento.

Por último, guarde todos los cambios realizados y cargue el archivo en formato Excel en la plataforma correspondiente (Mi Mercado Popular o SECOP II), según aplique.